## Training Guide – Premier ILSP Claims Portal

- 1. How to Login
  - a. All existing ILSP providers will receive an invitation to the email address on their application/setup form to create an account at <a href="https://portal.premier-fms.com/providers">https://portal.premier-fms.com/providers</a>.
  - b. Select 'Accept Invitation' in the email invitation to navigate to the portal and set your password.

| PF Premier FMS<br>To: You |                                                                                                    | ← ← →   🔠   ····<br>Web 04/09/2024 22:11 |
|---------------------------|----------------------------------------------------------------------------------------------------|------------------------------------------|
|                           | <image/> <section-header><section-header><section-header><section-header><section-header><section-header><section-header></section-header></section-header></section-header></section-header></section-header></section-header></section-header> |                                          |
|                           | Accept Invitation                                                                                                    |                                          |
|                           | You can use the portal to:<br>• Start enrolling new participants<br>• Check the enrollment status of existing participants<br>The portal can be found at <u>https://joctal.premier-fms.com</u>                                                   |                                          |
| S Reply A Forward         |                                                                                                    |                                          |

c. Once your password is set, you may login to the portal to begin submitting claims online.

| Premier           FRUNCALL MUNACEMENT SERVICES           FOR OF the Associatived to Service |                          |  |
|---------------------------------------------------------------------------------------------|--------------------------|--|
|                                                                                             | Please login to continue |  |
|                                                                                             |                          |  |

d. Use the email address to which the invite was sent as your username and your chosen password to access your account.

| Ŵ                                  |  |
|------------------------------------|--|
| Sign in                            |  |
| Sign in with your email address    |  |
| Email Address                      |  |
| Password                           |  |
| Forgot your password?<br>Sign in   |  |
| Don't have an account? Sign up now |  |
|                                    |  |

e. Once your account has been created, you may also access this claims submission portal using the 'Enrollment Portal' buttons located in the ILSP Connect Portal (see below).

| MENU              | Dashboard | 8                 |  |
|-------------------|-----------|-------------------|--|
| 🔂 Claims          |           |                   |  |
| Enroliment-Portăl | Claims    |                   |  |
|                   |           | Enrollment Portal |  |

f. Similarly, you may navigate back to the ILSP Connect Portal from the Claims Portal (see below).

| My Dashboard Use D                                                                                                    | k Theme                 |
|----------------------------------------------------------------------------------------------------|-------------------------|
| Total # Invoices     # Draft Invoices     # Ready for Review<br>Invoices     # Action Needed<br>Invoices     # Accepted Invoices     # Account<br>Account       4     3     0     0     0     Log 0 | SP Portal<br>t Settings |
| Invoice Date Invoice Number Provider Name Participant ID Participant Name Total Amount Stat                                                                                                    | FILTER Y                |
| 9/10/2024 INV-PPT-379386-2024.09.10 18.43 Colonial Club Inc(LSP) PPT-379386 RONALD RIEGE \$0 Draft                                                                                                  | <i>→</i>                |

- 2. Key Components of the Site Landing Page
  - a. Once logged in, you will see your landing page. This page will provide a summary of your claims and their current statuses.

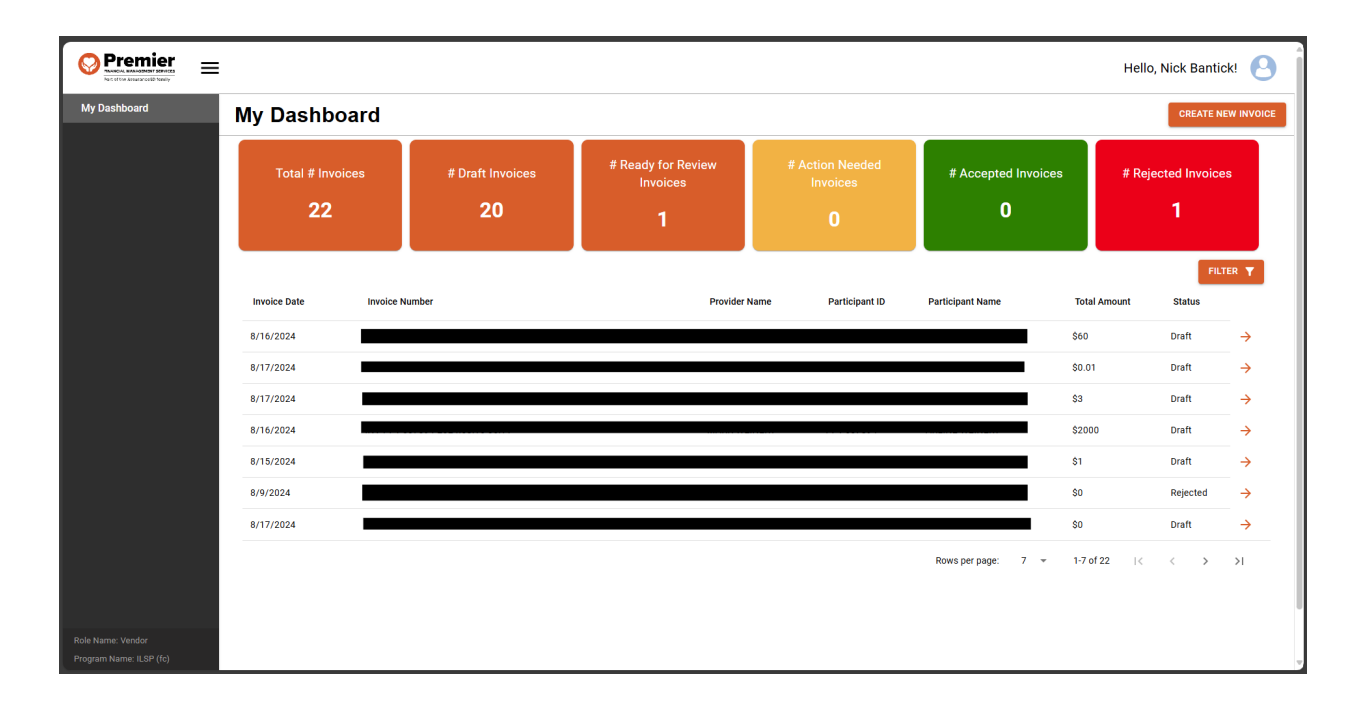

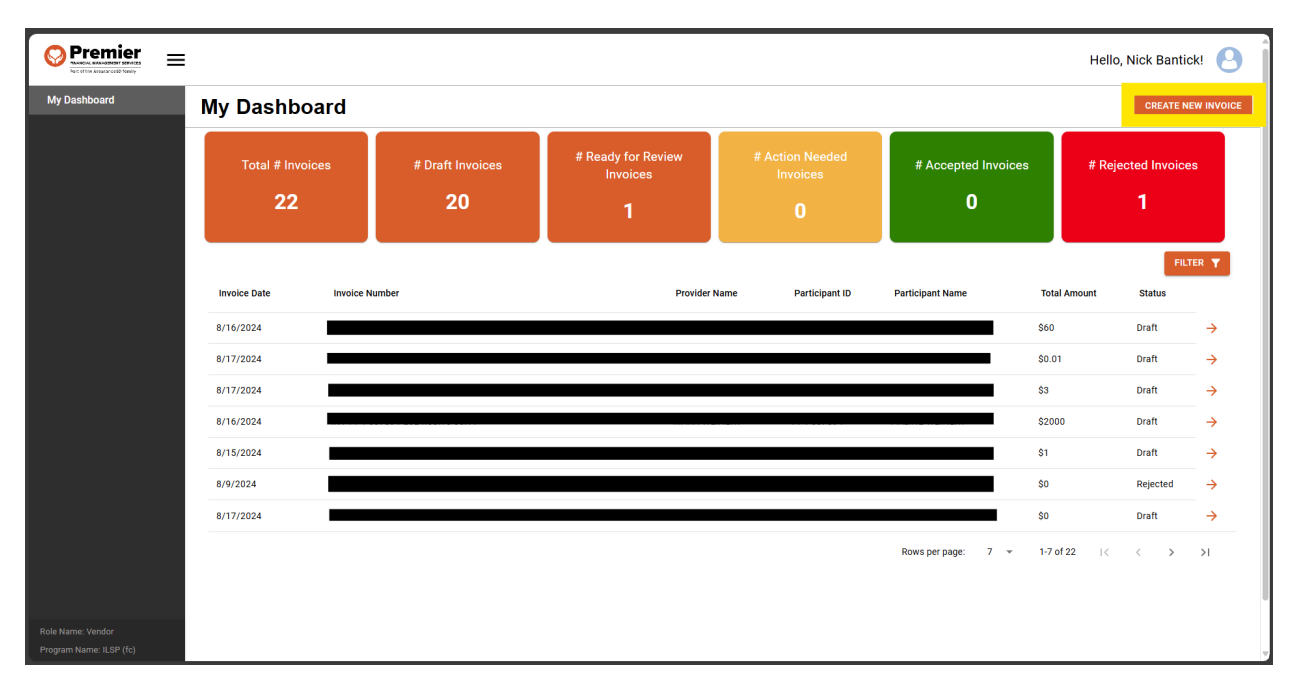

- 3. How to Submit a Claim
  - a. Selecting the 'Create New Invoice' button will bring you to the invoice submission page. Use the dropdown at the top of the screen to select across multiple participants (see outlined in image below). You may update the Invoice Number or Invoice Created Date to match your internal systems or keep the autogenerated values.

|              | E         |                                                                                      |                      | Hello, Reena Kersch! 🕒 |
|--------------|-----------|--------------------------------------------------------------------------------------|----------------------|------------------------|
| My Dashboard | < New Inv | oice                                                                                 |                      |                        |
|              |           | Please select a participant - PPT-XXXXXX                                             |                      | •                      |
|              |           | 1                                                                                    | Invoice Number       |                        |
|              |           | Vendor Information                                                                   | INV2024.09.10 19:36  |                        |
|              |           | Name Email                                                                           | Invoice Created Date |                        |
|              |           |                                                                                      | 09/10/2024           |                        |
|              |           | Participant Information Name: Please select a participant Participant ID: PPT-XXXXXX |                      |                        |
|              |           | ADD LINE ITEM                                                                        |                      | SAVE DRAFT             |

b. Use the 'Add Line Item' button to add more line-item rows to the claim. You can search for an authorized service using the 'Service Lookup' dropdown. If the service is not available, it has not yet been authorized.

|                                              | Line Item 1<br>Service Lookup:                       | Unit Type: |
|----------------------------------------------|------------------------------------------------------|------------|
|                                              | Supportive Home Care- Routine (15 minutes) U1 DHW    | miles      |
|                                              | Community Transportation (miles) RI DHW              |            |
|                                              | Supportive Home Care- Routine (15 minutes) U1 DHW    |            |
|                                              | Community Transportation (miles) RI DHW              |            |
| Role Name: Vendor<br>Program Name: ILSP (fc) | Supportive Home Care- Chore Service (15 minutes) ORG | SAVE DRAFT |

c. After selecting a service, you can fill in the remaining information for that line item, including Unit Type, Unit Price, Number of Units, Total Price, and Date of Service. Please consult your authorization letter to fill in these fields appropriately. The max amount and amount remaining will also autopopulate from the budget selected to ensure you do not submit more than is authorized. There is also a 'Remove' button if you choose to remove this line item from the invoice before submitting.

| Line Item 1<br>Service Lookup: |                          |                     |                       |              | Unit Type: |
|--------------------------------|--------------------------|---------------------|-----------------------|--------------|------------|
| Community Transp               | portation (miles) RI DHW |                     |                       |              | ▼ miles    |
| Unit Price:                    |                          | Number Of Units:    |                       | Total Price: |            |
| \$0.67                         |                          | 1                   |                       | \$0.67       |            |
| Date of Service:               | Invoice Item Status:     | Max Amount:         | Amount Remaining:     | Remove       |            |
| 9/17/2024                      | Active                   | <mark>\$0.67</mark> | <mark>\$335.00</mark> | -            |            |
|                                |                          |                     |                       |              |            |
| ADD LINE ITEM                  |                          |                     |                       |              | SAVE DRAFT |

d. When you are done updating the claim, select the 'Save Draft' button to save your changes. This WILL NOT submit the claim to our review team.

| Line Item 1<br>Service Lookup: |                         |                  |                   |              | Unit Type: |
|--------------------------------|-------------------------|------------------|-------------------|--------------|------------|
| Community Transpo              | ortation (miles) RI DHW |                  |                   |              | ▼ miles    |
| Unit Price:                    |                         | Number Of Units: |                   | Total Price: |            |
| \$0.67                         |                         | 1                |                   | \$0.67       |            |
| Date of Service:               | Invoice Item Status:    | Max Amount:      | Amount Remaining: | Remove       |            |
| 9/17/2024                      | Active                  | \$0.67           | \$335.00          | Î            |            |
|                                |                         |                  |                   |              |            |
| Total Amount:<br>0.67          |                         | AD               | D LINE ITEM       |              | SAVE DRAFT |

e. **Important:** The last step is to use the 'Request Review' button on the right-hand side of the screen to share the claim to the team for our review. This will send the claim to our claims processing team and change the claim's status to 'In Review'. Otherwise, we will not receive the claim, and we will not be able to begin processing it for payment.

| Premier         Emeral Management Marcel         Emeral Management Marcel         Emeral Management Marcel         Emeral Management Marcel         Emeral Management Marcel         Emeral Management Marcel         Emeral Management Marcel         Emeral Management Marcel         Emeral Management Marcel         Emeral Management Marcel         Emeral Management Marcel         Emeral Management Marcel         Emeral Management Marcel         Emeral Management Marcel         Emeral Marcel         Emeral Marcel </th <th></th> <th></th> <th></th> <th>Hello, Reena Kersch!</th> |                                                                                                    |                            |                                                                                         | Hello, Reena Kersch!                                   |
|----------------------------------------------------------------------------------------------------|----------------------------------------------------------------------------------------------------|----------------------------|-----------------------------------------------------------------------------------------|--------------------------------------------------------|
| My Dashboard                                                                                                    | Invoice Overview                                                                                                    |                            |                                                                                         |                                                        |
|                                                                                                    | Vendor Information<br>Name<br>Email:                                                                                                    | D                          | Invoice Number<br>INV-PPT-379386-2024.09.10 19:33<br>Invoice Created Date<br>09/10/2024 | History<br>CURRENT 9/10/2024<br>7:33:11 PM<br>Comments |
|                                                                                                    | Participant Information<br>Name<br>Participant ID                                                                                                    |                            |                                                                                         |                                                        |
|                                                                                                    | Line Item 1<br>Service Lookup:                                                                                                    |                            | Unit Type:                                                                              |                                                        |
|                                                                                                    | Unit Price:                                                                                                    | Number Of Units:           | Total Price:                                                                            | Type your message here                                 |
|                                                                                                    | 0.67                                                                                                    | 1                          | 0.67                                                                                    | Actions                                                |
| Role Name: Vendor<br>Program Name: II SP (fc)                                                                                                    | Date of Service:         Invoice Item Status:           9/10/2024         Image: Compare the status of the status of | Max Amount: Amou<br>\$0.00 | unt Remaining: Remove<br>) <mark> </mark>                                               | Current Status Draft<br>Request review WITHDRAW        |

4. List of Invoice Statuses

A claim created on the portal may go through any of the below statuses. Statuses are listed on the Claims portal landing page. Below are definitions of the possible claims statuses.

- a. Draft
  - i. Invoice has been created but is not yet complete.
- b. Action Needed

i. Invoice is awaiting action from the provider.

- c. In Review
  - i. Invoice is being reviewed by Premier staff.
- d. Accepted
  - i. Invoice has been accepted and is awaiting payment.
- e. Rejected
  - i. Invoice has been rejected and will not be paid.
- 5. Reviewing Your Claims

- a. You may login to the Claims portal at any time to check the status of your claims submitted via the portal.
- b. The landing page 'Invoices' table will list all claims submitted on the portal and their status (draft, in review, accepted, or action needed).

|              | E               |                                 |               |                   |                  | Hello, R        | eena Kersch | ! |
|--------------|-----------------|---------------------------------|---------------|-------------------|------------------|-----------------|-------------|---|
| My Dashboard | My Dash         | board                           |               |                   |                  |                 | CREATE NEW  |   |
|              |                 |                                 |               |                   |                  |                 | FILTER      | T |
|              | Invoice<br>Date | Invoice Number                  | Provider Name | Participant<br>ID | Participant Name | Total<br>Amount | Status      |   |
|              | 8/16/2024       | INV-PPT-797387-2024.08.16 17:16 |               |                   |                  | \$60            | Draft       | → |
|              | 8/17/2024       | INV-PPT-607894-2024.08.17 07:25 |               |                   |                  | \$0.01          | Draft       | → |
|              | 8/17/2024       | INV-PPT-797387-2024.08.17 07:08 |               |                   |                  | \$3             | Draft       | → |
|              | 8/16/2024       | INV-PPT-607894-2024.08.16 06:11 |               |                   |                  | \$2000          | Draft       | → |

- c. **Important**: If a claim is marked as 'Action Needed', please select this claim using the orange arrow and review the comments.
- d. On the submission page, you will see the history of the claim as well as comments from our team for actions needed to update the claim. You may reply to the comments to ask questions and get additional clarification from our review team.

|              | E                                    |                                 | Hello, Reena Kersch! 🕓                                                                                                    |
|--------------|--------------------------------------|---------------------------------|----------------------------------------------------------------------------------------------------|
| My Dashboard | <ul> <li>Invoice Overview</li> </ul> |                                 |                                                                                                    |
|              | Vendor Information                   | Invoice Number                  | History.                                                                                                    |
|              | Name:                                | Invoice Created Date 08/09/2024 | Comments                                                                                                    |
|              | Participant Information              | Submission Date                 | 8/10/2024 7.38.46 AM -05.00<br>Invoice Status Changed To: InReview<br>8/10/2024 7.39.00 AM -05.00<br>Invoice Status Changed To: Rejected |
|              | Participant ID:                      | Accepted/Rejected<br>Date       | Sent By Jerrmy @ Maynor - 8/15/2024 6-09:17 PM +00:00<br>this is a comment                                                               |
|              | ADD LINE ITEM                        | SAVE DRAFT                      |                                                                                                    |

e. Please make the requested updates on the invoice submission page and save your changes using the 'Save Draft' button.

|                   | Premier Hello, Reena Kersch!         |                      |                                                                            |  |  |  |  |  |  |  |
|-------------------|--------------------------------------|----------------------|----------------------------------------------------------------------------|--|--|--|--|--|--|--|
| My Dashboard      | <ul> <li>Invoice Overview</li> </ul> |                      |                                                                            |  |  |  |  |  |  |  |
|                   | 1                                    | Invoice Number       | History                                                                    |  |  |  |  |  |  |  |
|                   | Vendor Information                   | 1                    | CURRENT                                                                    |  |  |  |  |  |  |  |
|                   | Name:                                | Invoice Created Date | 8/10/2024<br>12:39:00 PM                                                   |  |  |  |  |  |  |  |
|                   | Email                                | 08/09/2024           | Comments                                                                   |  |  |  |  |  |  |  |
|                   | 1                                    | Submission Date      | 8/10/2024 7:38:46 AM -05:00                                                |  |  |  |  |  |  |  |
|                   | Participant Information              | 08/28/2024           | 8/10/2024 7:39:00 AM-05:00<br>Invoice Status Changed To: Rejected          |  |  |  |  |  |  |  |
|                   | Name:                                | Accepted/Rejected    | Sent By Jeremy @ Maynor - 8/15/2024 6:09:17 PM +00:00<br>this is a comment |  |  |  |  |  |  |  |
|                   | Email:                               | 08/28/2024           |                                                                            |  |  |  |  |  |  |  |
| Role Name: Vendor | ADD LINE ITEM                        | SAVE DRAFT           |                                                                            |  |  |  |  |  |  |  |

f. Again, you will need to select the 'Request Review' button on the right-hand side of the screen to resubmit the claim for review by the team. If you do not select this button, the team will not be notified of changes and will not begin processing this claim for payment.

| Hello, Reena Kersch!                         |                                           |                      |                                                                  |                                                                                         |              |                     |                                  |          |  |
|----------------------------------------------|-------------------------------------------|----------------------|------------------------------------------------------------------|-----------------------------------------------------------------------------------------|--------------|---------------------|----------------------------------|----------|--|
| My Dashboard                                 | < Invoice Ove                             | erview               |                                                                  |                                                                                         |              |                     |                                  |          |  |
|                                              | Vendor Information<br>Names<br>Email:     |                      | Invoice Number<br>INV-PPT-37938<br>Invoice Created<br>09/10/2024 | Invoice Number<br>INV-PPT-379386-2024.09.10 19:33<br>Invoice Created Date<br>09/10/2024 |              | History<br>Comments | CURRENT 9/10/2024<br>7:33:11 PM  |          |  |
|                                              | Participant Inf<br>Name<br>Participant ID | ormation             |                                                                  |                                                                                         |              |                     |                                  |          |  |
|                                              | Line Item 1<br>Service Lookup:            |                      |                                                                  |                                                                                         | Unit Typ     | be:                 |                                  |          |  |
|                                              | Select a budget line                      |                      |                                                                  |                                                                                         | ▼ Not S      | Set                 |                                  |          |  |
|                                              | Unit Price:                               |                      | Number Of Units:                                                 |                                                                                         | Total Price: |                     | Type your message here           | / Send   |  |
|                                              | 0.67                                      |                      | 1                                                                |                                                                                         | 0.67         |                     | • • • • • • • •                  | 20110    |  |
|                                              | Date of Service:                          | Invoice Item Status: | Max Amount:                                                      | Amount Remaining:                                                                       | Remove       |                     | ACTIONS<br>Current Status: Draft |          |  |
| Role Name: Vendor<br>Program Name: ILSP (fc) | 9/10/2024                                 | Active               |                                                                  | \$0.00                                                                                  | •            |                     | REQUEST REVIEW                   | WITHDRAW |  |

- g. Please check the landing page periodically to see if further actions are needed or if the claim has been accepted for payment.
- 6. What Happens Next
  - a. After a claim has been marked 'accepted,' our team will begin to process this claim for payment.
  - b. We will not begin processing for payment until the claim is in the 'accepted' state. At this time, we will indicate the submission date and follow our 'ILSP Payment Schedule' to remit timely payments against this claim. Claims will be paid based on the 'Accepted Date', not the 'Invoice Created Date' and will be paid within 30 days of acceptance.

c. If you have any questions about the portal or about claim payment status, please contact our customer service team at <u>ilspclaims@premier-fms.com</u> or 888.890.2286.